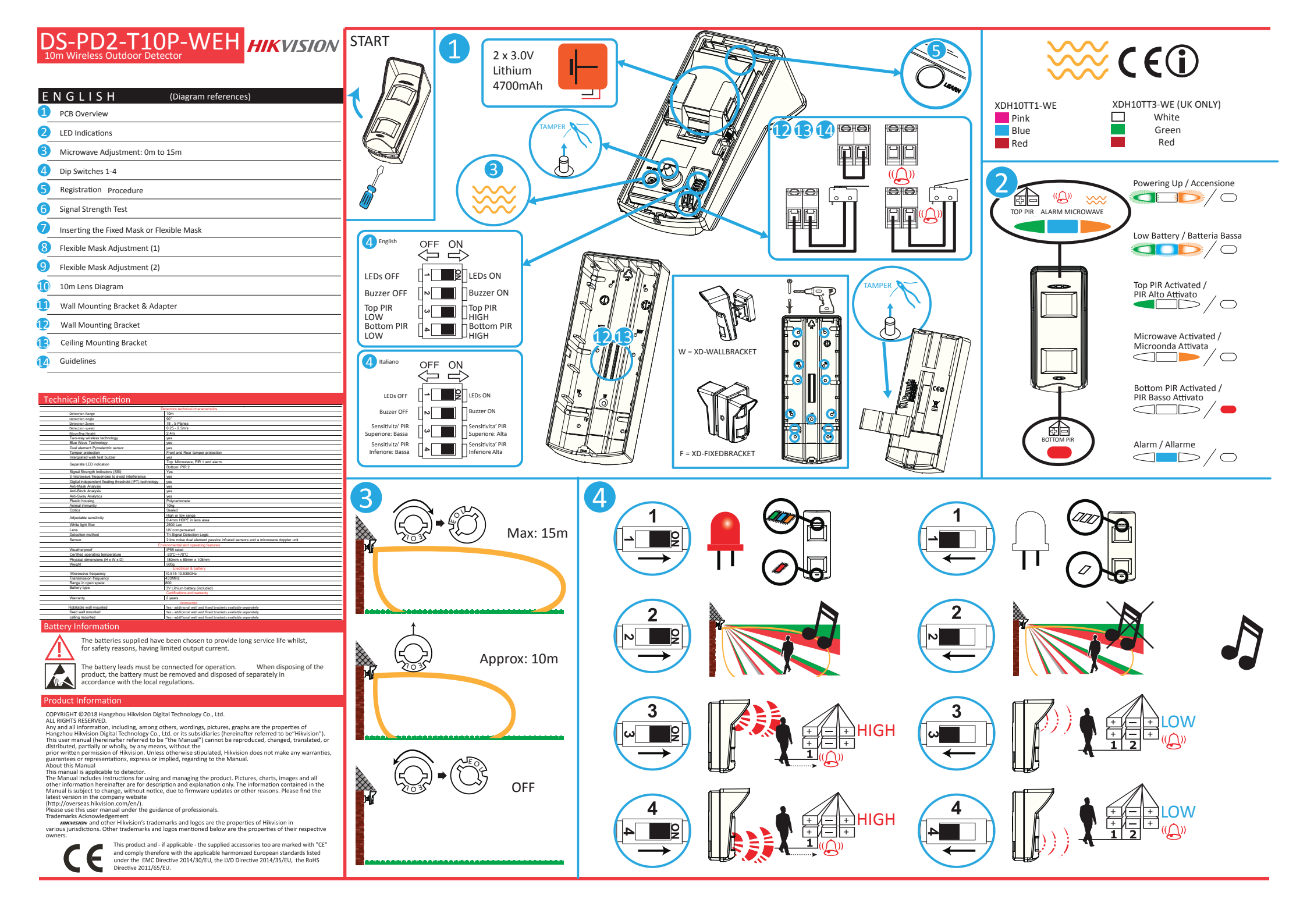

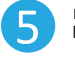

6

Please register the detector winthin 90 seconds after it being powered on. Register Detector Locally

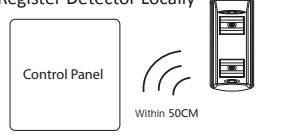

Make the security control panel enter the registration mode.

2. Register the detector: Hold the learnt key until the three LEDs flash alternately. The green LED will flash7times if the registration is finished.

3. Communication Test: Release the TAMPER spring to trigger the alarm .

≤300s

Note: The distance between the security control panel and the detector should be less than 50 cm.

Control panel enter the signal strength checking mode

## Unregister Detector

Delete the Detector from the Control Panel 1. Make the security control panel enter the unregistration mode. 2. Unregister the detector: Hold the registration key until the three LEDs flash alternately.

Initialize the Detector

 Remove the battery to power the detector off.
Ss later, hold the registration key and reinstall the battery to power the detector on at the same time to make the three LEDs start flashing alternately. Release the registration key while the three LEDs flash once together. Register Detector via APP

- 1 Log in to the APP Store and input "Hik-Connect" to search the mobile client.
- 2 Download and install Hik-Connect to your phone.
- 6 After installing, tap to run the client.
- O Power on the security control panel.
- O Log in the Hik-Connect and ap the icon "\*" at the upper-right coner of the Hik-Connect page to add the security control panel. You can scan the QR code on the device rear panel or on the package box, or input the device wint has the registration mode.
- 6 After adding the security control panel, tap the arming status icon on the right of the security control panel's name to enter the Partition page.
- 6 Tap the "+" icon on the Partition page to add the peripherals.

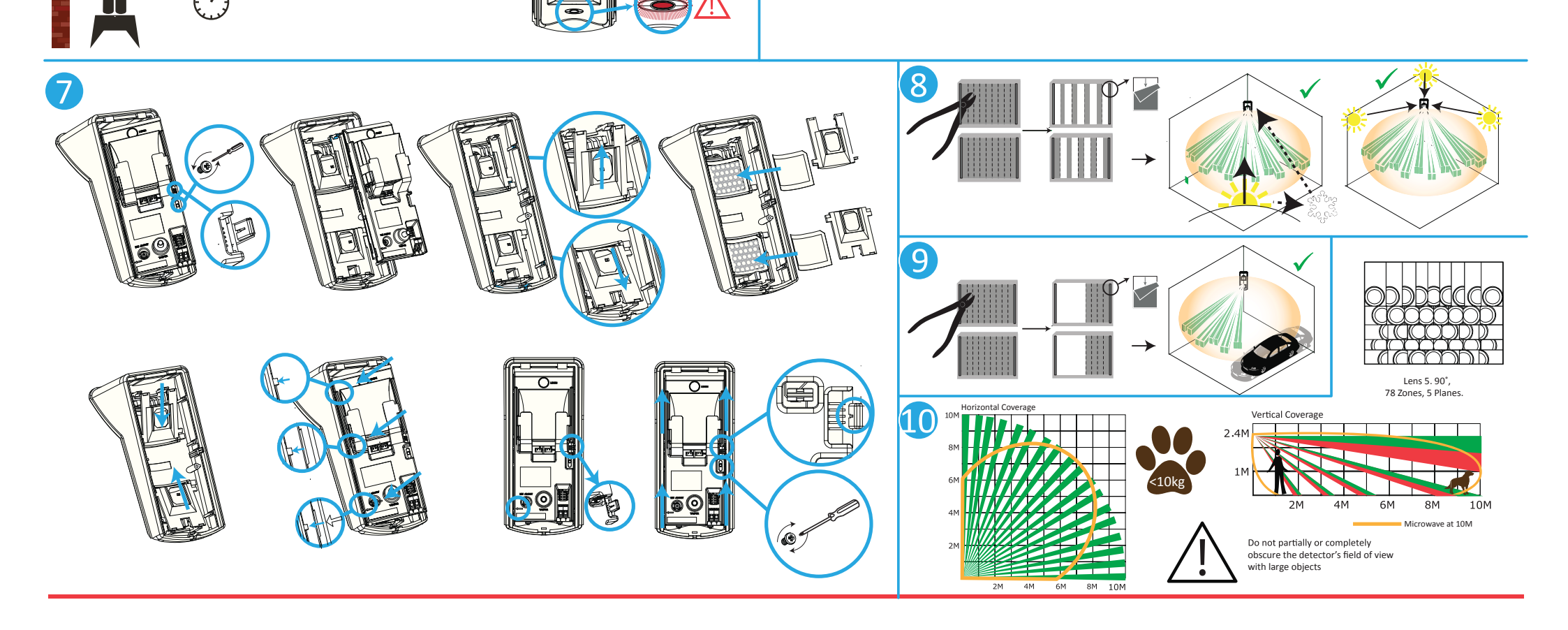

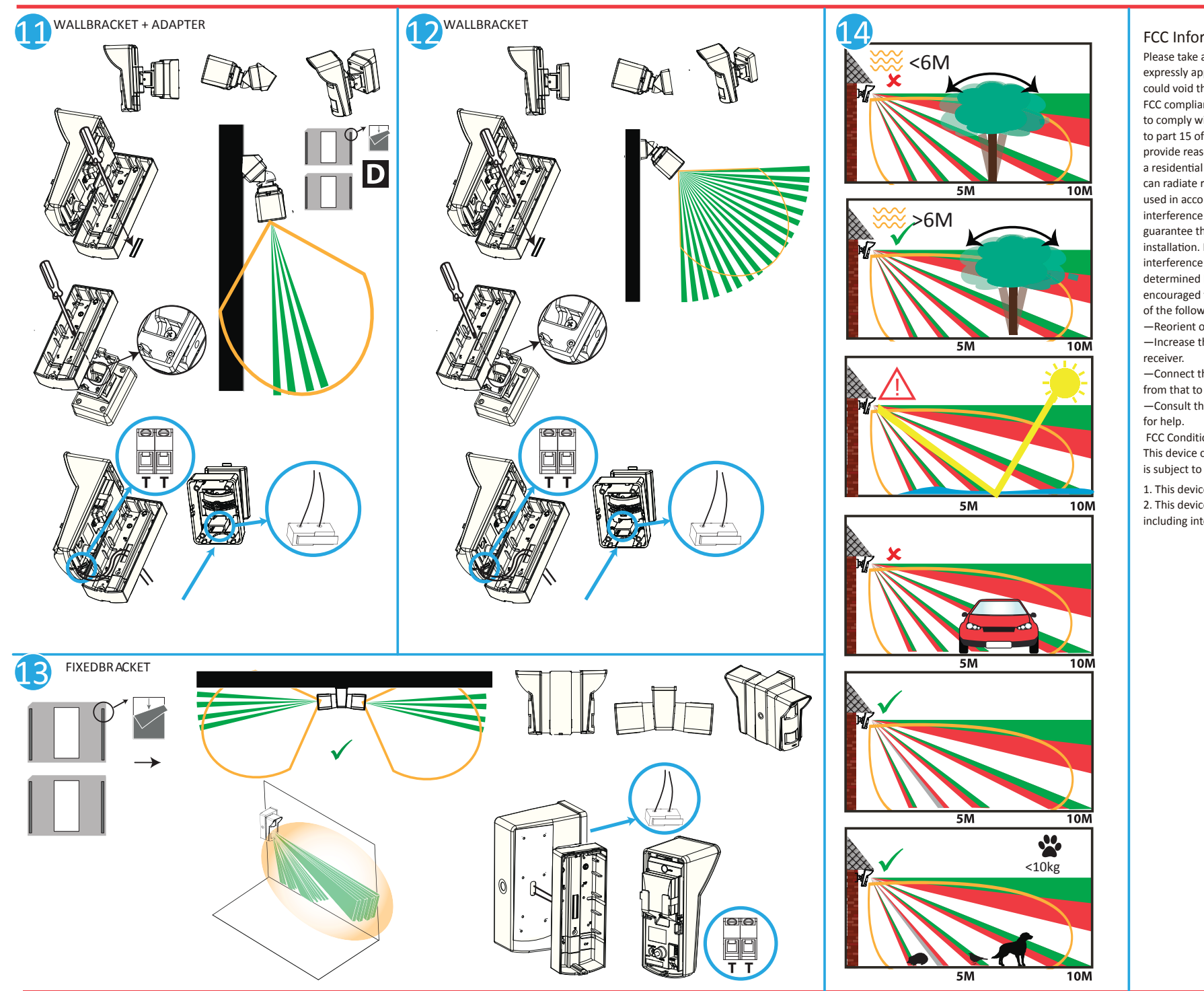

## FCC Information

Please take attention that changes or modification not expressly approved by the party responsible for compliance could void the user's authority to operate the equipment. FCC compliance: This equipment has been tested and found to comply with the limits for a Class B digital device, pursuant to part 15 of the FCC Rules. These limits are designed to provide reasonable protection against harmful interference in a residential installation. This equipment generates, uses and can radiate radio frequency energy and, if not installed and used in accordance with the instructions, may cause harmful interference to radio communications. However, there is no guarantee that interference will not occur in a particular installation. If this equipment does cause harmful interference to radio or television reception, which can be determined by turning the equipment off and on, the user is encouraged to try to correct the interference by one or more of the following measures:

-Reorient or relocate the receiving antenna.

-Increase the separation between the equipment and

-Connect the equipment into an outlet on a circuit different from that to which the receiver is connected.

-Consult the dealer or an experienced radio/TV technician

FCC Conditions

This device complies with part 15 of the FCC Rules. Operation is subject to the following two conditions:

1. This device may not cause harmful interference.

2. This device must accept any interference received,

including interference that may cause undesired operation.